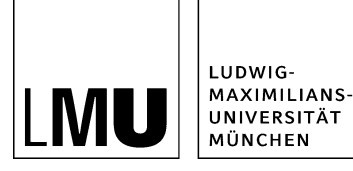

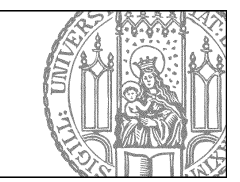

## Lädt Fiona langsam?

## Welche Ansicht verwenden Sie?

| IMU Datei  | Bearbeiten       | Ansicht       | Workflow        | Verlauf    | Lesezeichen | Extras | Hilfe |
|------------|------------------|---------------|-----------------|------------|-------------|--------|-------|
|            | 1 🕜 1            |               | 0               |            | A N A       |        |       |
| Startseite |                  |               |                 |            |             |        |       |
| 👻 🚞 o Si   | tartseite        |               |                 |            |             |        |       |
| > 🚞        | • _ LMU Bilde    | erpool        |                 |            |             |        |       |
| + 🚞        | • 00 Fakultätsi  | übergreifen   | de Einrichtung  | en         |             |        |       |
| > 🛅        | + 01 Katholisc   | h-Theologis   | che Fakultät    |            |             |        |       |
| + 🛅        | • 02 Evangelis   | ch-Theolog    | ische Fakultä   | t i        |             |        |       |
| × 💼        | • 03 Juristisch  | e Fakultät    |                 |            |             |        |       |
| + 🛅        | • 04 Fakultät fü | ür Betriebsv  | virtschaft      |            |             |        |       |
| • 💼        | • 05 Volkswirts  | schaftliche F | akultät         |            |             |        |       |
|            | • 07 Medizinis   | che Fakultä   | t               |            |             |        |       |
| . 0        | • 07 Medizinis   | che Fakultä   | t (ehem. Seite  | n des IBE) |             |        |       |
|            | • 08 Tiermediz   | inische Fal   | cultat          |            |             |        |       |
| - 🖻        | • 09 Fakultät fü | ir Geschich   | ts- und Kunst   | wissenscha | ften        |        |       |
| Þ          | 🚞 + 10. Arbe     | itstagung d   | er AG Frühe N   | euzeit     |             |        |       |
|            | Alte Ges         | chichte       |                 |            |             |        |       |
| •          | e Bayeriso       | he Geschid    | the             |            |             |        |       |
| Þ          | Commu            | nity Music    |                 |            |             |        |       |
| •          | Commu            | nity Music    |                 |            |             |        |       |
| •          | Departm          | nent Kunstw   | issenschafter   | 1          |             |        |       |
| ~          | B . DFG-Ne       | tzwerk Neu    | e alte Sachlich | keit       |             |        |       |
|            | Aktu             | elles         |                 |            |             |        |       |

Verwenden Sie die Listenansicht (s. Bild)? Diese Ansicht hat sehr lange Ladezeiten.

## Wechseln Sie in die Spaltenansicht

| Navigation                                |                      |   |   |  |
|-------------------------------------------|----------------------|---|---|--|
| Ansicht                                   | Spaltenansicht       | - |   |  |
| Dealling and international and the second | Baumansicht          |   |   |  |
| spattenansicht mit schmalen Spatten:      | Spaltenansicht       |   |   |  |
| Verkzeugleiste anzeigen:                  | Listenansicht        |   |   |  |
| lanü sinblandan:                          | Miniaturansicht      |   |   |  |
| vienu emplenden.                          | Vorschau (Redaktion) |   |   |  |
| Relative Datumsangaben:                   |                      |   |   |  |
| Breite der Ansicht                        |                      |   | - |  |
| Miniaturansicht: 0%                       | 100%                 |   |   |  |
| Spaltenansicht 0%                         | 100%                 |   |   |  |
| Baumansicht: 0%                           | 100%                 |   |   |  |
| Auf Standard zurücksetzen                 |                      |   |   |  |

• Je mehr Teilbereiche Sie in der Listenansicht geöffnet haben, desto langsamer lädt Fiona. Wechseln Sie daher auf die Spaltenansicht.

- Über Extras > Persönliche Einstellungen > Content Navigator können Sie die Ansicht festlegen.
- Wählen Sie "Spaltenansicht" und bestätigen Sie mit "OK".
- Verlassen Sie Fiona am Ende der Bearbeitung über die rote Türe, um die Einstellung zu speichern.

## Löschen Sie den Browser-Cache

| gemein Datenschutz Inhalte                       |                                   |                  |
|--------------------------------------------------|-----------------------------------|------------------|
| Startseite                                       |                                   |                  |
| Geben Sie pro Zele ein<br>Registerkarten zu erst | ne Adresse an, um Stat<br>tellen. | rtseiten-        |
| http://intranet/                                 |                                   | ~                |
|                                                  |                                   | -                |
| Aktuele Seite                                    | Standardseite                     | Leere Seite      |
| Browserverlauf                                   |                                   |                  |
|                                                  | Löschen                           | Einstellungen    |
|                                                  | Löschen                           | Einstellungen    |
| Suchen                                           | 1                                 |                  |
| Andert Suchstandards                             |                                   | Einstellungen    |
| Registerkarten                                   | /                                 |                  |
| Andert de Anze e vo                              | n Webseiten in                    | Einstellungen    |
| Registerkarte                                    |                                   |                  |
| Darstelung                                       |                                   |                  |
|                                                  |                                   | (- · · · · ·     |
|                                                  | Schriftarten                      | Barrierefreiheit |
| Farben Sprachen                                  |                                   |                  |
| Farben Sprachen<br>D Einige Einstellungen werder | vom Systemadministr               | ator verwaltet.  |
| Farben Sprachen                                  | n vom Systemadministr             | ator verwaltet.  |

- Löschen Sie regelmäßig Ihren Browser-Cache. Im Internet Explorer können Sie das über *Extras* > *Internetoptionen*.
- Wenn weder der Wechsel auf die Spaltenansicht noch das Cachelöschen Erleichterung bringt, <u>mailen Sie uns</u> unter Angabe von Betriebssystem (z.B. Win7, 64 Bit), Browserversion und ob Sie an diesem PC bisher zügiger arbeiten konnten bzw. seit wann das Problem auftritt.
- Wir kümmern uns so schnell wie möglich um Ihr Problem.